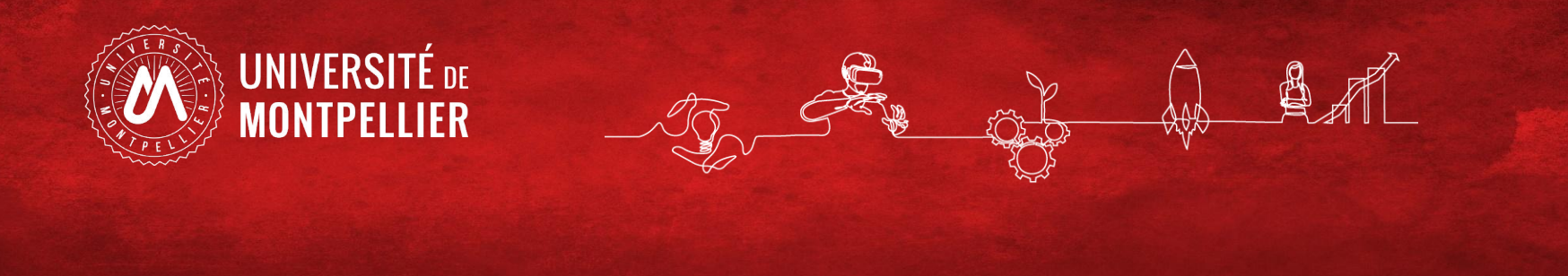

# Repérer les doublons et gérer les iDHAL de sa collection avec OCHAL

Anthony Herrada et Mélanie Karli (équipe Hal assistance de l'UM) Atelier pratique, Journées CasuHal, 8 et 9 juin 2021

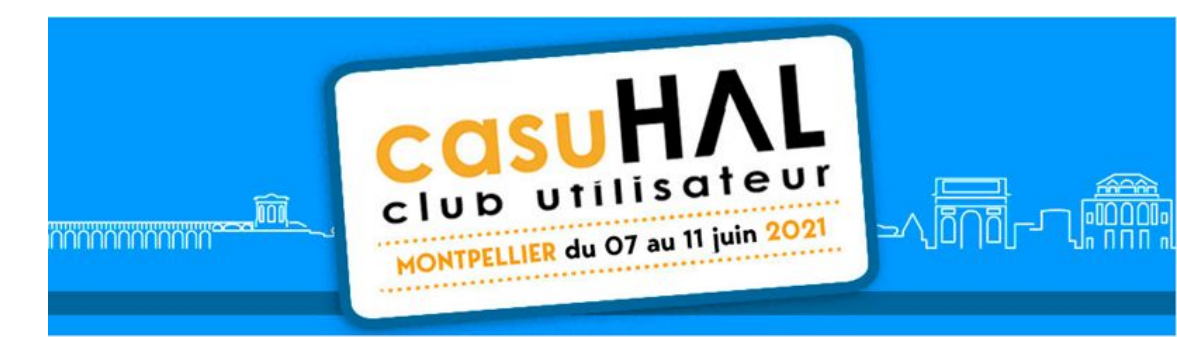

#### En préambule

OCdHAL est une application Web créée par Patricia Reynier (CNRS) et Pascal Bellemain (CNRS), du laboratoire GIPSA-lab de Grenoble.

Cet outil permet de gérer les publications de sa collection / structure (visualisation, vérification et correction de métadonnées, extraction de listes...) et de faire des modifications de masse.

OCdHAL récupère les données de HAL, AURéHAL (IdHAL) et permet de voir le contenu de sa collection autrement.

Il y a des liens vers la notice dans HAL, un titre de revue dans le Sudoc (ISSN ou e-ISSN), vers un moteur de recherche. Les données Sherpa Romeo sont celles de HAL.

OCdHAL permet notamment de repérer les doublons et de gérer les IdHAL des auteurs d'une collection ou d'une structure.

Les droits de modification y sont les mêmes que dans HAL, en fonction du profil de l'utilisateur.

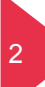

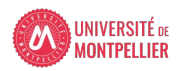

#### Repérer les doublons de sa collection

Il s'agit ici de repérer les doublons présents dans une collection.

Pour les fusionner, il faut avoir les droits d'administration sur un portail. Bonne pratique : il vaut mieux fusionner ou faire fusionner par ses administrateurs plutôt que de supprimer une notice.

Rappel des règles de dédoublonnage:

- Conserver la notice possédant le texte intégral,
- Conserver les dépôts les plus anciens.

On ne fusionne pas les thèses (contacter ABES), ni les documents de types différents.

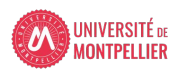

#### Repérer les doublons de sa collection

Charger (lors d'une première connexion) ou mettre à jour les publications de sa collection en cliquant sur le bouton **Synchroniser**.

| Articles | Auteurs | Affiliations | Synchroniser | Actualiser | Exporter | ExtrHAL | Modifier | Collections | Statuts | Production | Analyses |
|----------|---------|--------------|--------------|------------|----------|---------|----------|-------------|---------|------------|----------|
| Année    | Ider    | ntifiant     |              |            |          |         |          |             |         |            |          |
|          |         |              |              |            |          |         |          |             |         |            |          |

cliquer sur le pouton **Statuts** 

| Articles | Auteur | s Affiliations | Synchroniser | Actualiser | Exporter | ExtrHAL | Modifier | Collections | Statuts | Production | Analyses |
|----------|--------|----------------|--------------|------------|----------|---------|----------|-------------|---------|------------|----------|
| Année    | Ide    | entifiant      |              |            |          |         |          |             |         |            |          |
|          |        |                |              |            |          |         |          |             |         |            |          |

Quatre statuts permettent de détecter les doublons : Doublon de DOI

- Doublon de titres
- Doublon de titres de même type
- **Doublon d'ISBN**

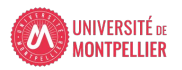

#### A savoir :

**OCdHAL** détecte les doublons à condition que les titres des documents soient strictement identiques.

Par exemple, OCdHAL ne va pas détecter les doublons suivants :

- car le sigle S.T. / ST est renseigné différemment

Age trends of microfibril angle inheritance and their genetic and environmental correlations with growth, density and chemical properties in Eucalyptus urophylla S.T. Blake wood Age trends of microfibril angle inheritance and their genetic and environmental correlations with growth, density and chemical properties in Eucalyptus urophylla ST Blake wood

- car il y a un espace entre les « : »

Leachability and termite resistance of wood treated with a new preservative : ammonium borate oleate Leachability and termite resistance of wood treated with a new preservative: ammonium borate oleate

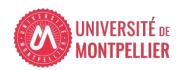

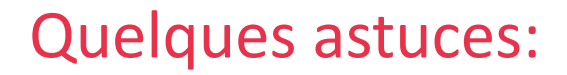

- Privilégier le statut « **Doublon de titres du même type** » qui détecte les doublons de titres uniquement sur les documents de même type (article, communications, ouvrages...).

 Le statut « Doublon de DOI » détecte les doublons via le DOI et contourne le problème de la conformité des titres exigée par OCdHAL. Il est donc important de renseigner le DOI dans la mesure du possible.

- Le statut « **Doublon d'ISBN** » permet de détecter les documents ayant un ISBN identique, mais surtout de repérer les chapitres issus d'un même ouvrage et ainsi de pouvoir lier les notices de chapitres à la notice de l'ouvrage, si celle-ci existe.

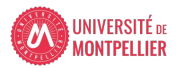

• Sélectionner les statuts

- Doublon de DOI
- Doublon de titres
- Doublon de titres de même type

• Appuyer sur OK

7

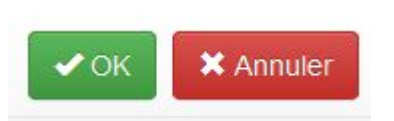

(<u>rappel</u> : pour afficher cette colonne, faire un clic droit sur la barre de l'intitulé des colonnes et cocher la case Statut)

| Année | Identifiant  | Titre                                                                                              | Statut -                      |
|-------|--------------|----------------------------------------------------------------------------------------------------|-------------------------------|
| 2009  | hal-00583985 | Apparition du phénomène de humping en soudage grande vitesse                                       | Doublon de titre de même type |
| 2009  | hal-00806986 | Apparition du phénomène de humping en soudage grande vitesse                                       | Doublon de titre de même type |
| 2018  | hal-02143088 | C1 fracture: Analysis of consolidation and complications rates in a prospective multicenter series | Doublon de titre de même type |
| 2018  | hal-02137693 | C1 fracture: Analysis of consolidation and complications rates in a prospective multicenter series | Doublon de titre de même type |
| 2013  | hal-00844249 | Compaction d'un milieu granulaire à particules sécables                                            | Doublon de titre de même type |
| 2012  | hal-00760614 | Compaction d'un milieu granulaire à particules sécables                                            | Doublon de titre de même type |
| 2009  | hal-00546253 | Dynamic bending modulus of a single fiber estimated by electrostatic vibration method              | Doublon de titre de même type |
| 2009  | hal-00546255 | Dynamic bending modulus of a single fiber estimated by electrostatic vibration method              | Doublon de titre de même type |

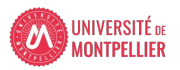

Attention : de faux doublons peuvent être détectés (documents publiés à des dates différentes, dans des revues différentes, DOI incorrects...).

Après vérification, et en cas de faux doublon, vous pouvez cocher la case **Vu** pour faire disparaître la mention doublon de la colonne **Statut**.

| Année | Identifiant  | Titre                                                                                              | Statut 👻                      | Vu       |
|-------|--------------|----------------------------------------------------------------------------------------------------|-------------------------------|----------|
|       |              |                                                                                                    |                               |          |
| 2009  | hal-00583985 | Apparition du phénomène de humping en soudage grande vitesse                                       |                               | 1        |
| 2009  | hal-00806986 | Apparition du phénomène de humping en soudage grande vitesse                                       |                               | ~        |
| 2018  | hal-02137693 | C1 fracture: Analysis of consolidation and complications rates in a prospective multicenter series | Doublon de titre de même type | <b>E</b> |
| 2018  | hal-02143088 | C1 fracture: Analysis of consolidation and complications rates in a prospective multicenter series | Doublon de titre de même type | <b></b>  |
| 2013  | hal-00844249 | Compaction d'un milieu granulaire à particules sécables                                            | Doublon de titre de même type |          |
| 2012  | hal-00760614 | Compaction d'un milieu granulaire à particules sécables                                            | Doublon de titre de même type | E        |

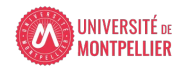

#### Détection visuelle des doublons

La détection automatique doit être complétée par une vérification visuelle pour les documents sans DOI et aux titres non strictement identiques.

Repérer les titres identiques en classant les documents par ordre alphabétique en cliquant sur la colonne **Titre**.

Possibilité d'afficher un seul type de document grâce à la barre de recherche de la colonne **Type document**.

| Année | Identifiant  | Titre 🔺                                                                                                    | Type document    |
|-------|--------------|----------------------------------------------------------------------------------------------------|------------------|
|       |              |                                                                                                    | article          |
| 2005  | hal-00583991 | 3D finite element investigation on the pastic flows of rolling contacts-correlation with railhead microsctructural observations | Article dans une |
| 2020  | hal-02563219 | 3D Printing and Mechanical Properties of Polyamide Products with Schwartz Primitive Topology                                    | Article dans une |
| 2009  | hal-00691856 | A 3D DEM-LBM Approach for the Assessement of the Quick Condition for Sands                                                      | Article dans une |

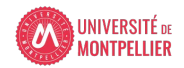

#### Exporter une liste de doublons

- Sélectionner les documents, deux possibilités :
- En maintenant la touche MAJ ou CTRL et en cliquant sur les documents souhaités
- En filtrant les documents via la barre de recherche des colonnes de métadonnées. L'export se fait alors sur les documents filtrés. (exemple : filtrer les documents avec un statut doublon)

| Année | Identifiant  | Titre                                                                                              | Statut 🗸                      |
|-------|--------------|----------------------------------------------------------------------------------------------------|-------------------------------|
|       |              |                                                                                                    | doublon                       |
| 2009  | hal-00583985 | Apparition du phénomène de humping en soudage grande vitesse                                       | Doublon de titre de même type |
| 2009  | hal-00806986 | Apparition du phénomène de humping en soudage grande vitesse                                       | Doublon de titre de même type |
| 2018  | hal-02137693 | C1 fracture: Analysis of consolidation and complications rates in a prospective multicenter series | Doublon de titre de même type |
| 2018  | hal-02143088 | C1 fracture: Analysis of consolidation and complications rates in a prospective multicenter series | Doublon de titre de même type |

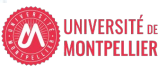

# <u>Astuce</u> : la colonne **Mémo** permet de prendre des notes libres qui peuvent servir à filtrer des documents.

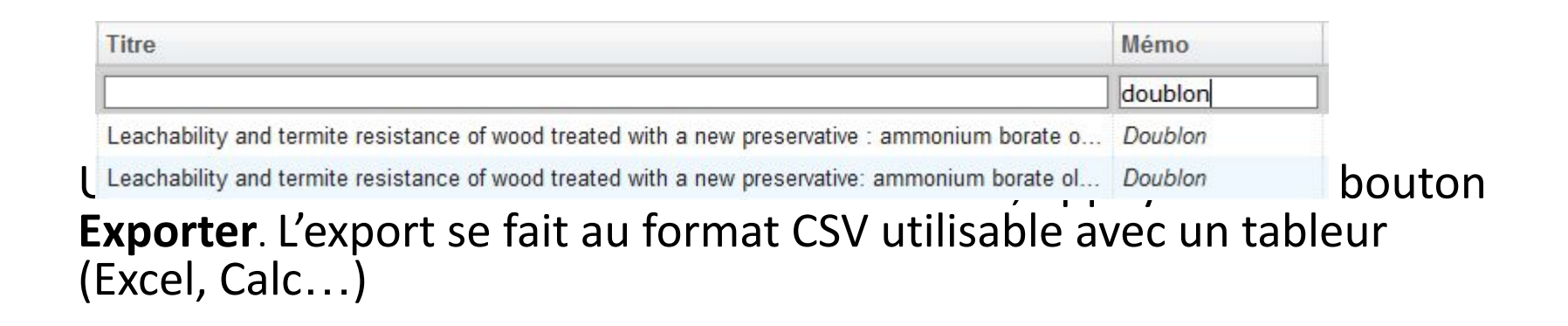

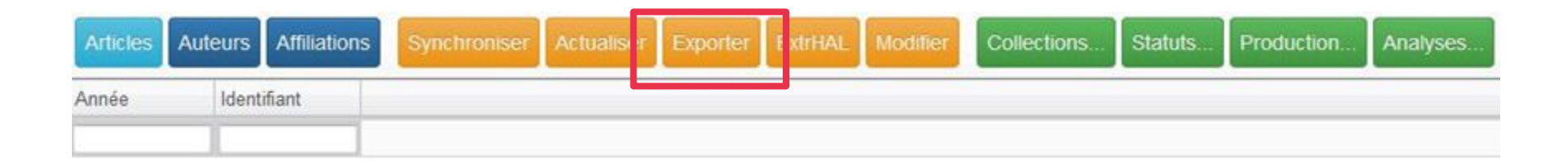

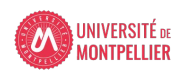

#### Pourquoi?

- Repérer les chercheurs qui se sont déjà créés un IDHAL... et par défaut ceux qu'il reste à convaincre
- Vérifier que toutes les publications d'un chercheur sont bien rattachées à son IDHAL :
- un CV plus étayé,
- Pour les chercheurs CNRS: CRAC ou RIBAC plus complet (si texte intégral!),
- Sur le site du labo: possibilité de mettre un lien vers la requête IDHAL ou le CV,
- Pour sa collection : un affichage plus propre de la "recherche par auteur" (on évite les doublons de formes auteurs)
- et tous les autres avantages de l'IDHAL: visibilité , création du CV
- Plus améliorer l'alignement des identifiants : repérer le nombre de chercheurs dont l'IDHAL est aligné avec IDREF, ORCID...

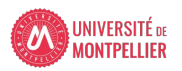

13

 Charger (lors d'une première connexion) ou mettre à jour les publications de sa collection en cliquant sur le bouton
Synchroniser.

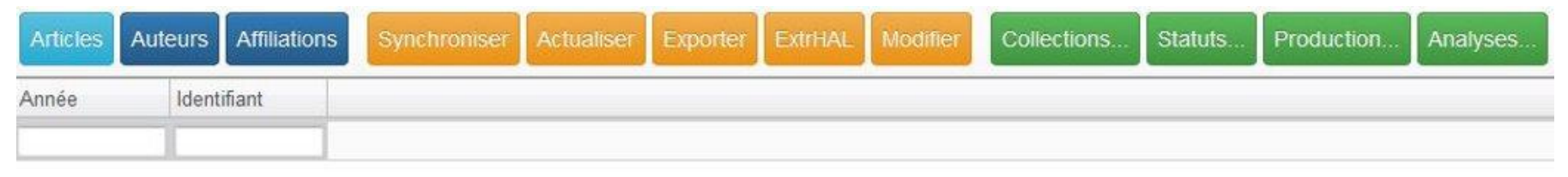

#### La gestion des formes auteur est accessible en cliquant sur le bouton Auteurs.

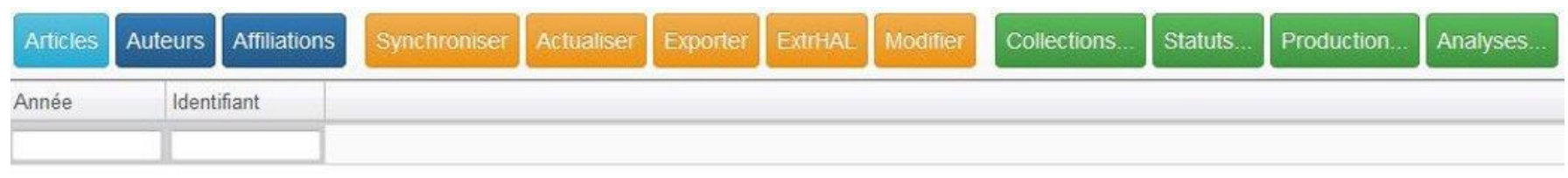

NB : attention, le nombre de lignes est plus important que sur le bouton article car on a souvent plusieurs auteurs du labo sur une même publication!

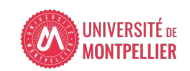

#### Pour lister les auteurs d'une structure il faut :

• Cliquer sur l'onglet « Structures »

| Articles | Auteurs | Affiliations | Synchroniser | Actualiser | Exporter | Modifier | Structures |
|----------|---------|--------------|--------------|------------|----------|----------|------------|
| Nom      | Prén    | om           |              |            |          |          |            |
|          |         |              |              |            |          |          |            |

- Cocher la ou les structures qui vous intéressent
- Les auteurs affiliés aux structures sélectionnées apparaissent alors dans le tableau

| Nom         | Prénom       | Indice aute | idHAL        | Affiliation          |
|-------------|--------------|-------------|--------------|----------------------|
| Collod-Bero | Gwenaëlle    | 371400      | gwenaelle-co | Génétique, chromosom |
| Collod-Bero | Gwenaëlle    | 371400      | gwenaelle-co | LGMR                 |
| Desmet      | François-Oli | 413535      |              | LGMR                 |

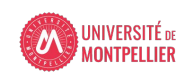

# Il faut utiliser les champs **idHAL** et **Indice auteur**.

Pour faire apparaître ces champs dans le tableau, il faut faire un clic droit sur la barre des intitulés des colonnes

NomPrénomIndice auteu...AnnéeAffiliationpuis cocher les champs dans la fenêtrequi apparaît. Sélectionner les champsIndice Auteur et IDHAL

| Ferme                     |
|---------------------------|
| Ind. Structure            |
| Ind. Structure(2)         |
| Ind. Structure(3)         |
| Ind. Structure(4)         |
| Ind. Structure(5)         |
| Ind. Structure(6)         |
| Organisme                 |
|                           |
| Messagerie                |
| Nom du domaine messagerie |
| Fonction                  |
| Projet(s) ANR             |
| Projet(s) Européens       |
| Auteurs                   |
|                           |
|                           |
|                           |
|                           |

Pour afficher la liste des auteurs avec IDHAL:
Ctrl + clic sur l'entête de la colonne IDHAL

| Articles      | Auteurs Affiliat | ions Synchronis | er Actualiser | Exporter 1  | Modifier St | ructures |              |         |
|---------------|------------------|-----------------|---------------|-------------|-------------|----------|--------------|---------|
| Nom           | Prénom           | Indice auteu    | Année         | Affiliation | Titre       | idHAL 🔺  | idHal numéri | Id ORCI |
|               |                  |                 |               | ][          |             |          |              |         |
| E (444)       |                  |                 |               |             |             |          |              |         |
| a cautenne    | -uesrumaux (15   | )               |               |             |             |          |              |         |
| E christelle  | -lasbleiz (2)    |                 |               |             |             |          |              |         |
| E corinne-la  | autier (3)       |                 |               |             |             |          |              |         |
| E florence-   | perrin (19)      |                 |               |             |             |          |              |         |
| E francoise   | -trousse (6)     |                 |               |             |             |          |              |         |
| E frederic-b  | oalard (2)       |                 |               |             |             |          |              |         |
| 🗄 gina-deva   | au (7)           |                 |               |             |             |          |              |         |
| 🗄 jean-char   | les-lievens (6)  |                 |               |             |             |          |              |         |
| 🗄 jean-mich   | nel-verdier (8)  |                 |               |             |             |          |              |         |
| 🗉 laurent-gi  | ivalois (66)     |                 |               |             |             |          |              |         |
| E mireille-re | ossel (15)       |                 |               |             |             |          |              |         |
| 🗄 nadine-m    | estre-frances (2 | 6)              |               |             |             |          |              |         |
| E stephane    | -marchal (8)     |                 |               |             |             |          |              |         |
| E sylvaine-   | huc-brandt (2)   |                 |               |             |             |          |              |         |
| 🗉 tangui-ma   | aurice (59)      |                 |               |             |             |          |              |         |

NB: les chiffres correspondent au nombre de références. Le premier correspond au nombre de références qui ne sont pas rattachées à un IDHAL

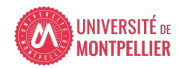

17

- Trier les auteurs en cliquant sur la colonne Nom.
- Vous pouvez ainsi identifier les auteurs possédant un idHAL via la colonne **idHAL**
- et vérifier les formes auteur qui ne seraient pas rattachées à cet idHAL en triant à nouveau les noms par ordre alphabétique.

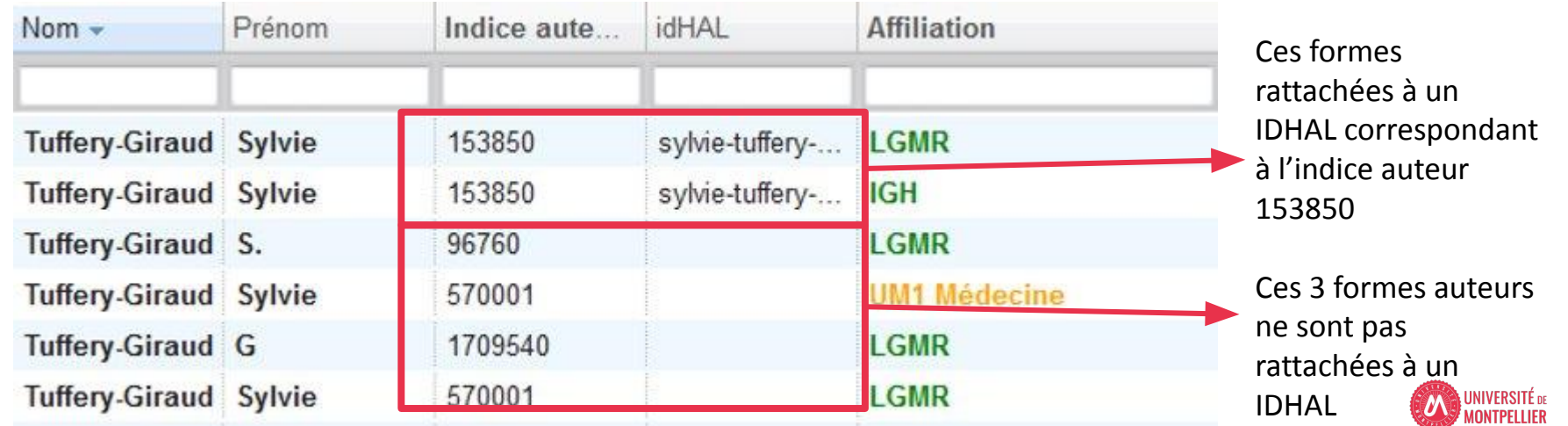

Pour associer une forme auteur (rouge dans Aurehal) à un idHAL il faut utiliser la colonne Indice auteur.

Cliquer sur la cellule à modifier et remplacer l'indice auteur par celui correspondant à l'idHAL.

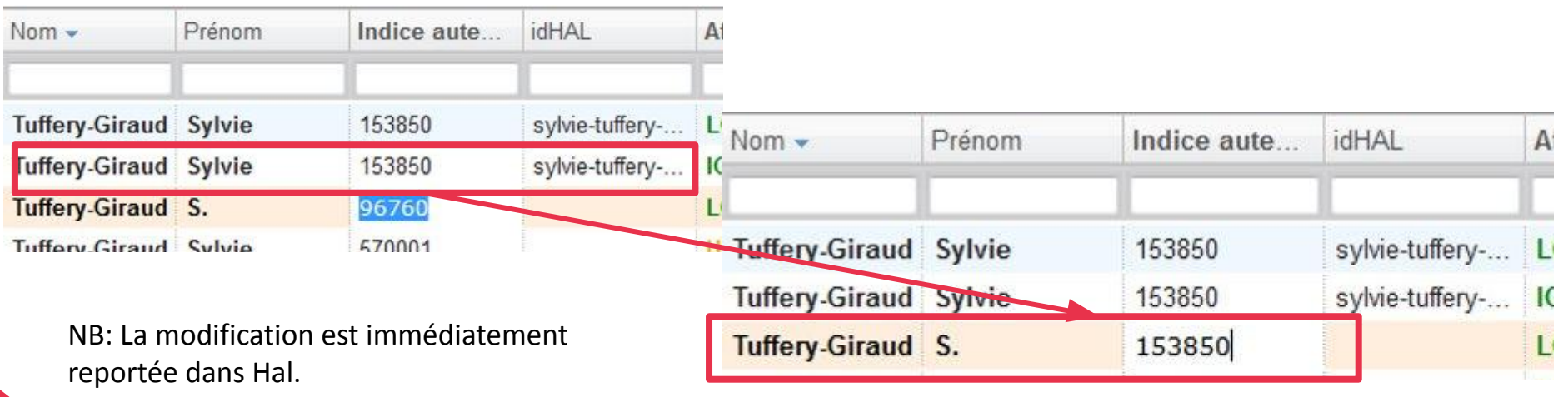

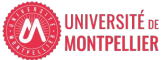

19

#### L'onglet Modifier permet de modifier des lots de références

| Articles Auteur | s Affiliations Synchronise | Actualiser Exporter | Modifier Structures    |                 |                     |
|-----------------|----------------------------|---------------------|------------------------|-----------------|---------------------|
| Nom 🔺           | Prénom                     | Indice auteur       | IdHAL                  | idHal numérique | Id ORCID            |
|                 |                            |                     |                        | ][              |                     |
| Auguet          | JC.                        | 166022              | jean-christophe-auguet | 742364          | 0000-0003-4340-7161 |
| Auguet          | Jean-Christophe            | 127412              |                        | 0               |                     |
| Auguet          | Jean-Christophe            | 127412              |                        | 0               |                     |
| Auguet          | Jean Christophe            | 11391700            |                        | 0               |                     |
| Auguet          | Jean-Christophe            | 127412              |                        | 0               |                     |
| Auguet          | Jean Christophe            | 11391700            |                        | 0               |                     |
| Auguet          | Jean-Christophe            | 11570644            |                        | 0               |                     |
| Auguet          | Jean-Christophe            | 127412              |                        | 0               |                     |
| Auguet          | Jean-Christophe            | 127412              |                        | 0               |                     |
| Auguet          | JC.                        | 166022              | jean-christophe-auguet | 742364          | 0000-0003-4340-7161 |
| Auguet          | JC.                        | 166022              | jean-christophe-auguet | 742364          | 0000-0003-4340-7161 |
|                 |                            |                     |                        |                 |                     |

Sélectionner plusieurs références en faisant CTRL + clic gauche ou MAJ + clic gauche, puis cliquer sur Modifier. Seuls les champs en gras sont modifiables.

Modification de Jean-Christophe Auguet (127412)

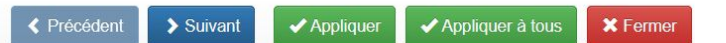

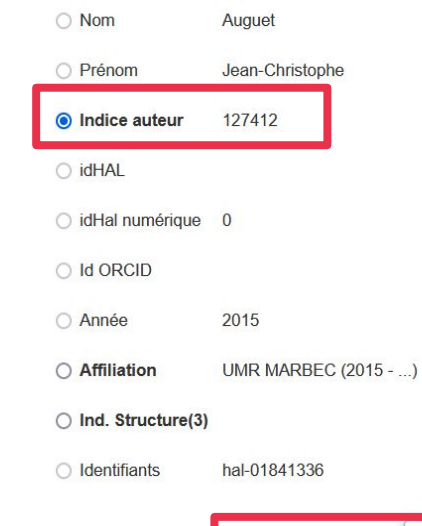

On sélectionne l'indice auteur et on le remplace par celui qui correspond à l'IDHAL de l'auteur. On clique ensuite sur appliquer à tous pour que la modification s'applique à toutes les formes auteurs sélectionnées.

Remplacer par : 166022

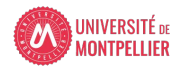

Attention : certaines lignes du tableau concernent plusieurs notices HAL. Vous pouvez utiliser la colonne **Identifiants** pour vérifier l'identifiant HAL des notices

| Nom 🔺    | Prénom   | Indice auteur | idHAL             | Identifiants                                     |
|----------|----------|---------------|-------------------|--------------------------------------------------|
| Declerck | Nathalie | 197848        | nathalie-declerck | hal-02639876, hal-00315550, hal-01019478, hal-03 |
| Declerck | N.       | 343712        |                   | hal-01569011, hal-00315584, hal-02359474         |
| Declerck | Nathalie | 1624248       | nathalie-declerck | hal-01602716                                     |

Chaque modification réalisée sur une ligne se fait sur toutes les notices correspondantes. Il est conseillé de vérifier que chaque notice a bien pris en compte la modification (double cliquer sur une ligne ouvre toutes les notices dans HAL).

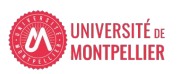

Il est possible de détailler la liste et afficher chaque référence sur une ligne en faisant apparaître des champs supplémentaires dans le tableau (par ex. le champ **Titre**), pour modifier notice par notice.

| Nom 🔺    | Prénom   | Indice auteur | idHAL             | Identifiants | Titre                                   |                      |
|----------|----------|---------------|-------------------|--------------|-----------------------------------------|----------------------|
| Declerck | Nathalie | 197848        | nathalie-declerck | hal-02368196 | Structure Structure                     | al insights into the |
| Declerck | N.       | 343712        |                   | hal-02359474 | Structure of PIcR: Insights into virule |                      |
| Declerck | Nathalie | 197848        | nathalie-declerck | hal-00315576 | Structural mechanism of signal trans    |                      |
| Declerck | Nathalie | 197848        | nathalie-declerck | hal-02359578 | RNA Recognition by Transcriptional      |                      |
| Declerck | Nathalie | 197848        | nathalie-declerck | hal-03088255 | Resolving the activation mechanism      |                      |
| Declerck | Nathalie | 197848        | nathalie-declerck | hal-02965016 | Quantitative High-Resolution Imagir     |                      |
| Declerck | Nathalie | 197848        | nathalie-declerck | hal-02322846 | NMR chemical shift assignment of a      |                      |
| Declerck | N.       | 343712        |                   | hal-00315584 | Molecular basis for group-specific a    |                      |
|          |          |               |                   |              |                                         |                      |

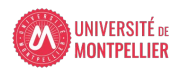

# Ocdhal, l'outil idéal pour repérer l'alignement entre IDHAL et ORCID : Ctrl + clic sur entête colonne ORCID

| Articles Auteurs Affi   | liations Sy | nchroniser Actua | aliser Exporter Modifie | r Structures    |            |  |  |  |
|-------------------------|-------------|------------------|-------------------------|-----------------|------------|--|--|--|
| Nom                     | Prénom      | Indice auteur    | idHAL                   | idHal numérique | Id ORCID 🔺 |  |  |  |
|                         |             |                  | ][                      |                 |            |  |  |  |
| <b>⊞</b> (1567)         |             |                  |                         |                 |            |  |  |  |
|                         |             |                  |                         |                 |            |  |  |  |
|                         |             |                  |                         |                 |            |  |  |  |
|                         |             |                  |                         |                 |            |  |  |  |
|                         |             |                  |                         |                 |            |  |  |  |
| ⊕ 0000-0001-7129-3902 ( | 10)         |                  |                         |                 |            |  |  |  |

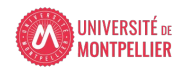

#### OCIDHAL : un outil pour le chercheur

OCidHAL rend visible les informations liées à l'IDHAL quand il existe et des formes auteurs qui s'affichent dans Auréhal (avec les informations associées).

La connexion au nom d'auteur et au prénom d'auteur se fait sous la forme exacte. Il faut être contributeur dans Hal pour pouvoir s'y connecter.

On s'y connecte selon son idHAL ou une forme auteur avec ses login/password HAL. On y bénéficie des mêmes droits accordés dans HAL.

Cela permet à un auteur de vérifier qu'il est bien l'auteur des publications qui lui sont attribuées et si ses affiliations sont correctes en fonction des années.

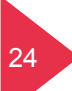

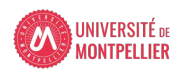